# Подайте заявление на регистрацию транспортного средства, не выходя из дома

#### Важно! Для получения услуги необходимо иметь подтвержденную учетную запись на Портале Госуслуг

Подать заявление можно на Едином портале госуслуг (<u>https://www.gosuslugi.ru</u>) и региональном портале услуг Тюменской области (<u>https://uslugi.admtyumen.ru</u>)

#### Как подать заявление на портале Госуслуг:

**1.** Зайдите на портал Госуслуг (<u>www.gosuslugi.ru</u>) и авторизуйтесь в Личном кабинете, используя подтвержденную учетную запись ЕСИА.

Если Вы не зарегистрированы на портале или статус Вашей учетной записи не подтвержден, воспользуйтесь инструкцией для регистрации и подтверждения учетной записи на портале Госуслуг, размещенной на сайте МФЦ Тюменской области в разделе «Новости» (<u>https://mfcto.ru/news/4edba2c7-0c8e-4c14-b708-7db4742cc74f</u>).

2. На главной странице портала кликните на раздел «Авто Права Транспорт».

В открывшемся выпадающем списке выберите услугу «Регистрация транспортного средства».

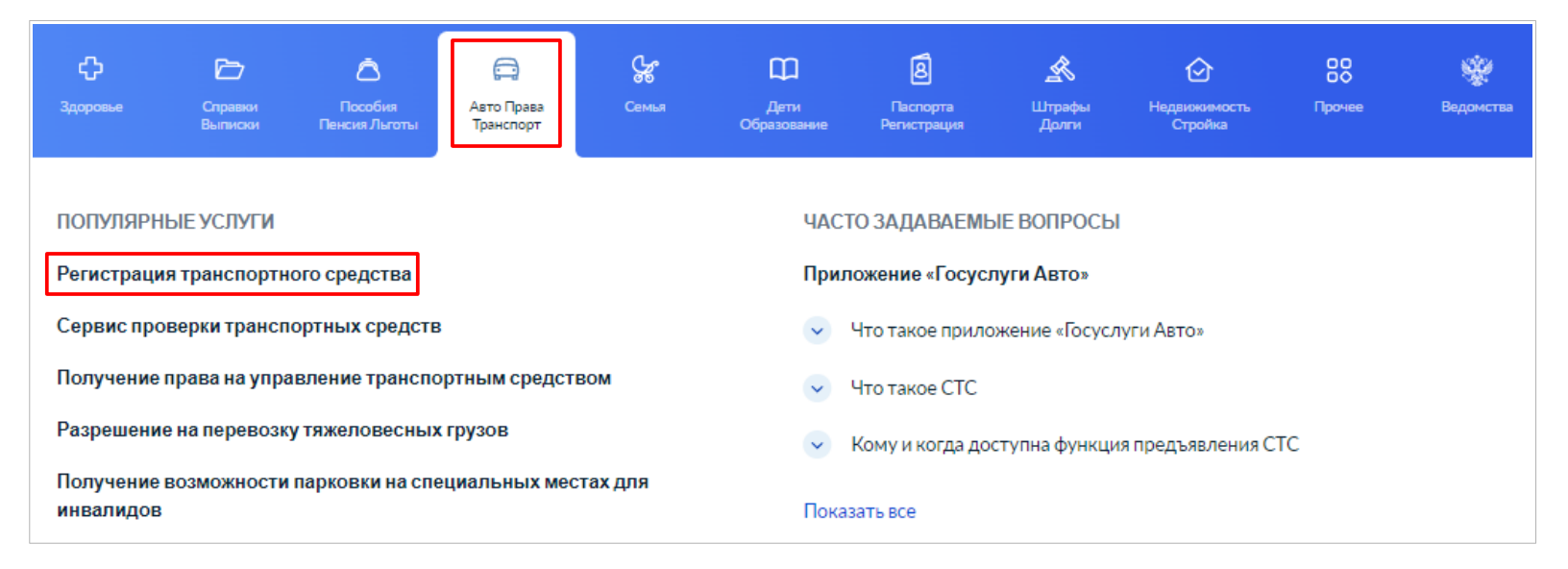

3. Кликните на название нужной категории, откроется окно с подуслугами. Выберите услугу, соответствующую вашей жизненной ситуации.

| 🗐 Регистрация транспортного средства                                                                                                    |
|----------------------------------------------------------------------------------------------------|
| Регистрация автомототранспортных средств и прицепов к ним                                                                                                |
| Выберите категорию                                                                                                    |
| <br>Оформление документов при покупке, лизинге или изменении данных о собственнике                                                                       |
| Утеря документов или изменения данных ТС                                                                                                    |
| O Снятие TC с учета при утилизации или вывозе за границы РФ                                                                                              |
| Выберите интересующую вас услугу                                                                                                    |
| Прекращение регистрации транспортного средства в связи с<br>вывозом за пределы Российской Федерации.                                                     |
| Прекращение регистрации транспортного средства в связи с<br>утилизацией                                                                                  |
| Прекращение регистрации транспортного средства прежним<br>владельцем через 10 дней после продажи                                                         |
| Выберите интересующую вас услугу                                                                                                    |
| Изменение регистрационных данных транспортного средства,<br>связанное с изменением цвета или внесением изменений в<br>конструкцию транспортного средства |
| Изменение Ф.И.О., адреса регистрации по месту жительства или<br>пребывания собственника транспорта                                                       |
| О Получение СТС, ПТС или регистрационных знаков взамен<br>утраченных или непригодных для использования                                                   |
| Выберите интересующую вас услугу                                                                                                    |
| Временная регистрация автомототранспорта (лизинг, сублизинг, временный ввоз)                                                                             |
| <br>Изменение регистрационных данных в связи с переходом права<br>собственности (купли-продажи)                                                          |
| Регистрация нового транспортного средства, ранее не<br>зарегистрированного в ГИБДД                                                                       |

**4.** Откроется страница выбранной Вами подуслуги с описанием действий для получения услуги. Обязательно прочтите эту информацию, в ней указан список документов, которые необходимо взять с собой при посещении Госавтоинспекции. Обратите внимание! При оплате на портале безналичным способом — Вы получите скидку 30%. Во всех остальных случаях оплата производится полностью.

| Регистрация транспортного средс                                                                   | тва                                                 |
|---------------------------------------------------------------------------------------------------|-----------------------------------------------------|
| Временная регистрация автомототранспорта (лизинг, сублизинг, временный ввоз)                      |                                                     |
| Подробная информация об услуге                                                                    | Услугу предоставляет                                |
| Сроки оказания услуги:                                                                            | Министерство внутренних дел<br>Российской Федерации |
| В день обращения.                                                                                 |                                                     |
| Стоимость услуги:                                                                                 | Получить услугу 义                                   |
| 245 рублей <del>360-рублей</del> — за изменения в ПТС;                                            | Это займет 15 минут                                 |
| 560 рублей 800-рубяей – за новый ПТС, если в старом не осталось места для отметки об изменении;   |                                                     |
| 350 рублей <del>600 рублей</del> – за выдачу СТС;                                                 |                                                     |
| 1400 рублей 2000-рублей – за выдачу регистрационных знаков на автомобили;                         |                                                     |
| 1050 рублей 4600-рублей – за выдачу регистрационных знаков на мототранспортные средства, прицепы. |                                                     |
|                                                                                                   |                                                     |

Чтобы ознакомиться со сроками оказания услуги, перечнем необходимых документов и основаниями для отказа в предоставлении услуги, нажмите кнопку «Подробная информация об услуге» либо нажмите «Получить услугу» и переходите к шагу 6.

5. Откроется страница выбранной Вами услуги с ее подробным описанием.

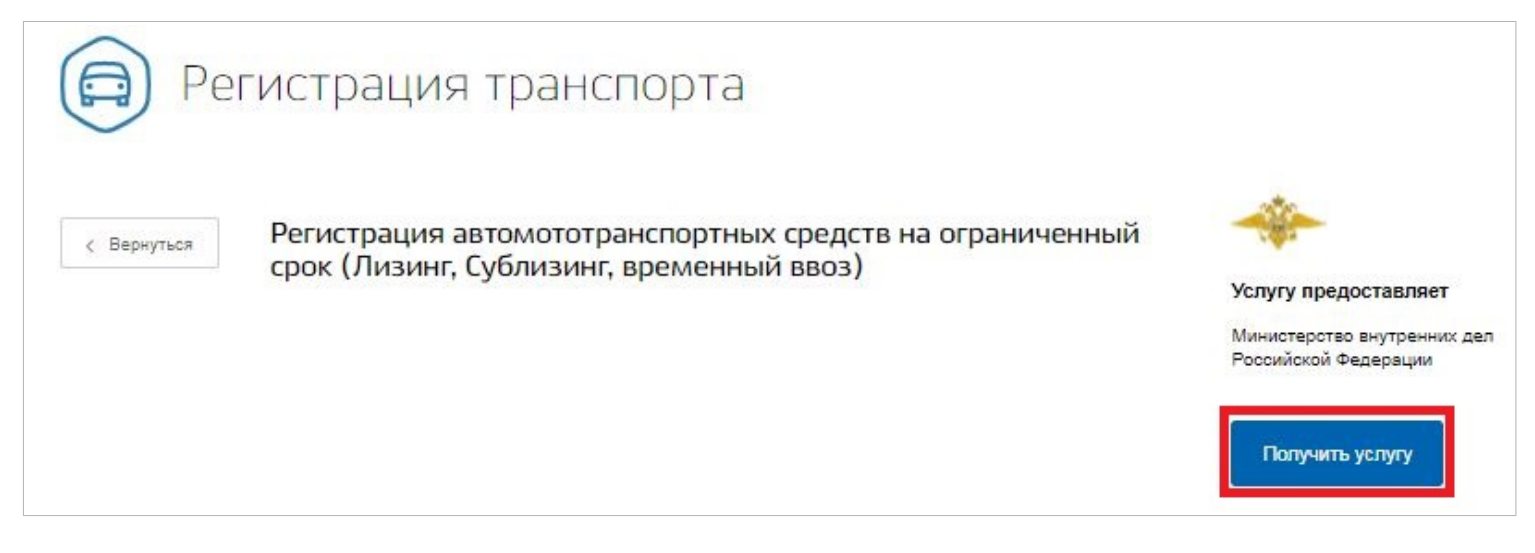

Чтобы оформить услугу, нажмите на кнопку «Получить услугу».

**6.** Откроется страница с формой заявления, которую необходимо поэтапно заполнить. Форма заявления для разных подуслуг одна за исключением небольших отличий.

| Оформление транспортных средств<br>Регистрация автомототранспортного средства ранее не зарегистрированного в ГИБДД |  |  |  |  |
|----------------------------------------------------------------------------------------------------|--|--|--|--|
| Транспортное средство                                                                                              |  |  |  |  |
| 1 Выберите транспортное средство                                                                                   |  |  |  |  |
| Автомобиль или автобус                                                                                             |  |  |  |  |
| О Прицеп                                                                                                    |  |  |  |  |
| Прочие транспортные средства                                                                                       |  |  |  |  |

В форме заявления в блоках необходимо отметить подходящие вашей ситуации варианты; персональные и паспортные данные, адрес места жительства заполнятся автоматически из «Личного кабинета». Чтобы изменить их, нажмите «Изменить данные профиля»\*. Сведения в незаполненные поля введите вручную.

| 4 | Паспортные данные                      |               |                 | Изменить данные профиля |               |
|---|----------------------------------------|---------------|-----------------|-------------------------|---------------|
|   | Серия Номер                            | Дата          | выдачи          | Код подразделения       |               |
|   | Кем выдан                              | Тюменской об  | л.              |                         |               |
|   | Говжлянство                            |               | Страна рождения |                         |               |
|   | Россия                                 | $\sim$        | Россия          |                         | $\sim$        |
|   | Россия                                 | необязательно | Россия          |                         | необязательно |
|   | Россия Место рождения (как в паспорте) | необязательно | Россия          |                         | необязательн  |

\*Обращаем Ваше внимание, что при получении подуслуги «Изменение регистрационных данных в связи с переходом права собственности (купли-продажи)» изменить данные профиля непосредственно в заявлении невозможно. Для того, чтобы внести изменения, Вам необходимо зайти в личный кабинет и внести их там, после чего вернуться к получению подуслуги.

Заполните блоки, содержащие информацию о транспортном средстве, внесите данные регистрационного документа и данные страхового полиса. Обратите внимание, не все поля являются обязательными для заполнения.

Укажите, где Вам удобнее поставить на учет автотранспортное средство: по адресу проживания или по иному адресу, выбрав предпочтительный вариант.

| 14 Где вы будете ставить на учет автотранспортное средство? |                  |
|-------------------------------------------------------------|------------------|
| • По адресу проживания                                      |                  |
|                                                             |                  |
| Укажите адрес папностью<br>обл. Тюменская, г. Тюмень        | ٩                |
|                                                             | Уточнить адрес 🗸 |
| По иному адресу                                             |                  |

7. Выберите из предложенного списка удобное Вам подразделение Госавтоинспекции, дату и время его посещения.

|    |                                                                             | - 34                              |                                                    |                                                    | 1.1     |
|----|-----------------------------------------------------------------------------|-----------------------------------|----------------------------------------------------|----------------------------------------------------|---------|
|    |                                                                             |                                   |                                                    |                                                    | +       |
|    |                                                                             | Q                                 | Отделен<br>транспор<br>физичес                     | ие регистрации<br>тных средств<br>ких лиц МО ГИБДД | ×G      |
|    | Отделение регистрации<br>транспортных средств физич                         | еских                             | по Тюмен<br>(г.Тюмен                               | ампс умвд России<br>нской области<br>ь)            |         |
|    | лиц МО ГИБДД РЭР и ТН АМТ<br>УМВД России по Тюменской<br>области (г.Тюмень) | C *5                              | Адрес: Росс<br>дом 63, корг                        | ия, г Тюмень, 50 лет Октября,<br>ус 1              | -       |
|    | отдел ГИБДД МО МВД России<br>"Ишимский" дислокация с.<br>Абатское           |                                   | Выбрат                                             | время записи на прием                              |         |
|    | отдел ГИБДД МО МВД России<br>"Ишимский" дислокация с.<br>Викулово           |                                   | MO FINE<br>W TH A                                  | д РЭР<br>ИТС                                       |         |
|    | Ng.                                                                         |                                   | умвда                                              | Э Яндекс <u>Условия использовани</u>               | 🗠 Яндек |
| од | разделение Отделен<br>АМТС У                                                | ние регистрации<br>/МВД России по | ранспортных средств фи<br>оменской области (г.Тюме | ических лиц МО ГИБДД F<br>нь)                      | ЭР и ТН |
| др | ес подразделения Россия,                                                    | ,г Тюмень,50 ле                   | Октября, дом 63, корпус                            | ĺ                                                  |         |
| ыб | берите дату и время посещен                                                 | ия                                |                                                    |                                                    |         |
|    |                                                                             |                                   |                                                    |                                                    |         |

## 8. Ознакомьтесь с порядком подачи заявления в электронном виде и подтвердите это, поставив «галочку».

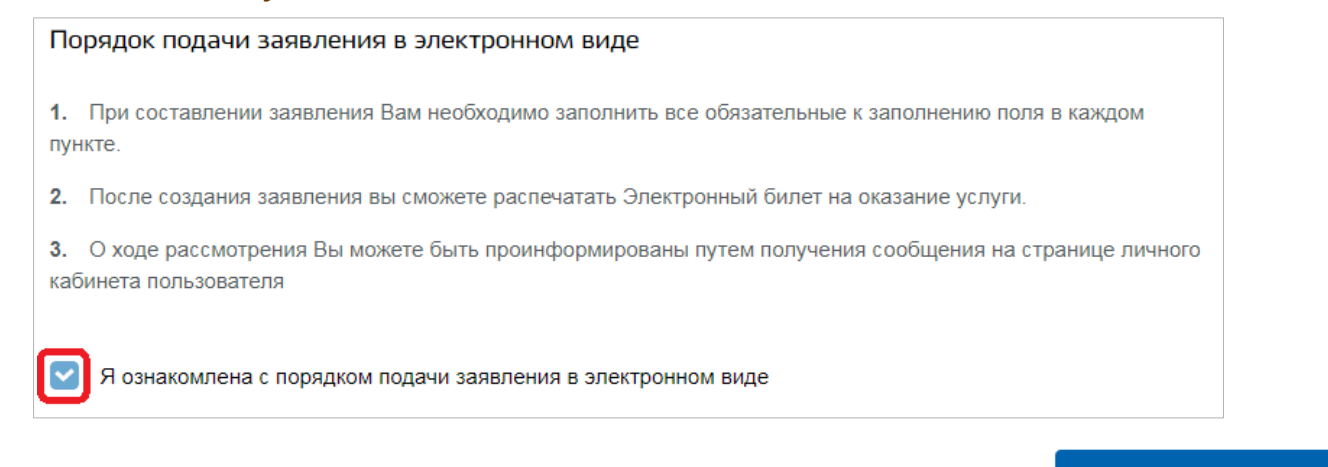

Проверьте заполненные поля и нажмите «Подать заявление». ----

Подать заявление

**9.** После рассмотрения вашего заявления в «Личный кабинет» на Госуслугах придет уведомление о возможности оплаты на портале.

**10.** Вы можете следить за статусом отправленного заявления в личном кабинете портала Госуслуг. Для этого войдите в «Личный кабинет», после чего нажмите на свое имя и выберите «Уведомления».

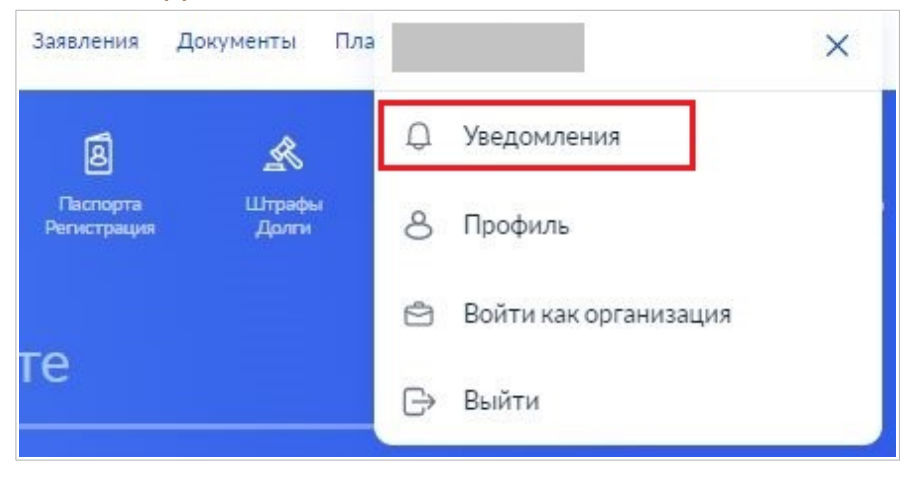

**11.** Посетите подразделение Госавтоинспекции в выбранную дату и время при подаче заявления, возьмите с собой документы согласно приведенному списку на странице выбранной Вами услуги.

Для осмотра автомобиля позаботьтесь о том, чтобы ваше транспортное средство было чистым, чтобы потом не терять время в поисках автомойки.

Важно! Если вы покупаете автомобиль не в регионе регистрации по месту жительства, ему присвоят номер того региона, где вы прописаны. Номерные знаки нужно будет также заказать отдельно.

### Как подать заявление на региональном портале услуг Тюменской области:

**1.** Зайдите на региональный портал услуг Тюменской области (<u>https://uslugi.admtyumen.ru</u>) и авторизуйтесь в Личном кабинете, используя подтвержденную учетную запись ЕСИА.

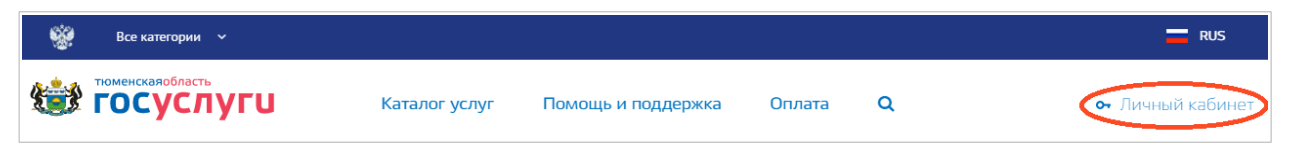

**2.** В жизненных ситуациях перейдите в раздел «Транспорт», после чего выберите «Регистрация транспортного средства».

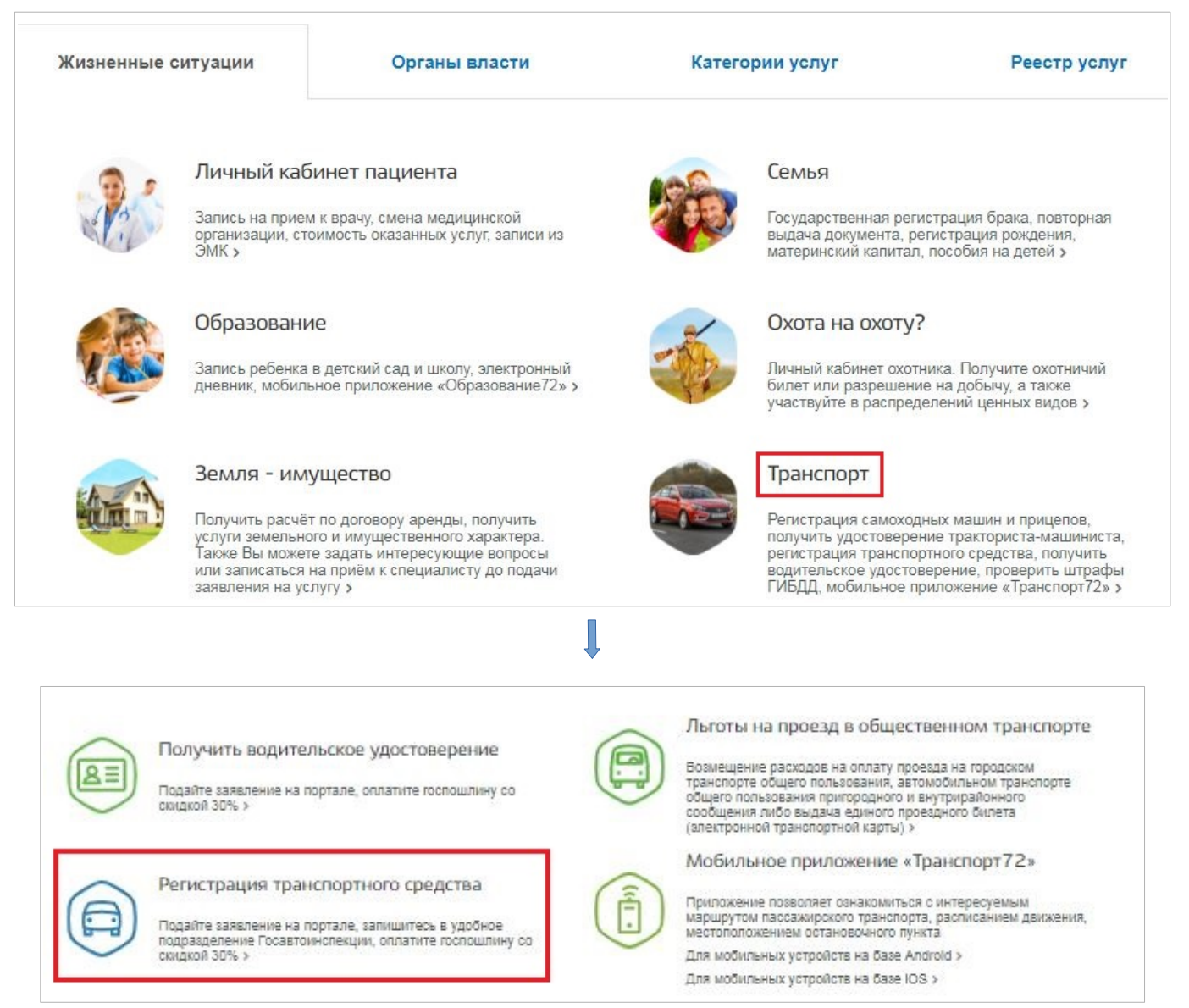

**4.** Откроется страница на портале Госуслуг с описанием услуги. Вы можете ознакомиться со сроками оказания услуги, перечнем необходимых документов и основаниями для отказа в предоставлении услуги. Чтобы оформить услугу, нажмите на кнопку «Получить услугу».

| Perv                                   | істрация транспорта                                              |                                                                             |
|----------------------------------------|------------------------------------------------------------------|-----------------------------------------------------------------------------|
| < Вернуться                            | Регистрация автомототранспортного средства в<br>Госавтоинспекции | Услугу предоставляет<br>Ининстерство внутренних дел<br>Российской Федерации |
| Содержание                             | Описание услуги                                                  | Попучить услугу                                                             |
| Описание услуги<br>Как получить услугу | Как получить услугу 🔿                                            |                                                                             |

**5.** Информация о заполнении заявления описана в пп. 6-11 Инструкции «Как подать заявление на портале Госуслуг».

6. В случае возникновения технических проблем при работе с порталом услуг Тюменской области Вы можете обратиться за помощью по телефонам: <u>8-800-100-12-90</u>, <u>(3452) 566-330</u>